## Saving Google Bookmarks from FCPS Google Account

Google Sites

Bookmark this tab.,

Bookmark all tabs...

Show bookmarks bar

Bookmark manager

FCPS Bookmarks

Bb Collaborate Sessions

Import bookmarks and settings..

🚼 Student Tech Help Form (Responses) - Google S...

🖪 🔟 🔘 GBE Staff

👌 GBE Stude

0

Ctrl+D

Ctrl+Shift+D

Ctrl+Shift+B

Ctrl+Shift+O

☆ 🗉

100%

Copy

Cut

Ctrl+N

Ctrl+J

23

Ctrl+P

Ctrl+F

Paste

New tab

History

Zoom

Print..

Cast...

Find...

Edit

Settings

More tools

Downloads

Bookmarks

New window

\*make sure you are logged into FCPS Google Apps

**Step 1:** open Chrome and click on the 3 dots in the top right corner next to your name/icon

Step 2: click on Bookmarks

**Step 3:** choose Bookmark Manager

Step 4: click on the 3 dots in the right-hand corner

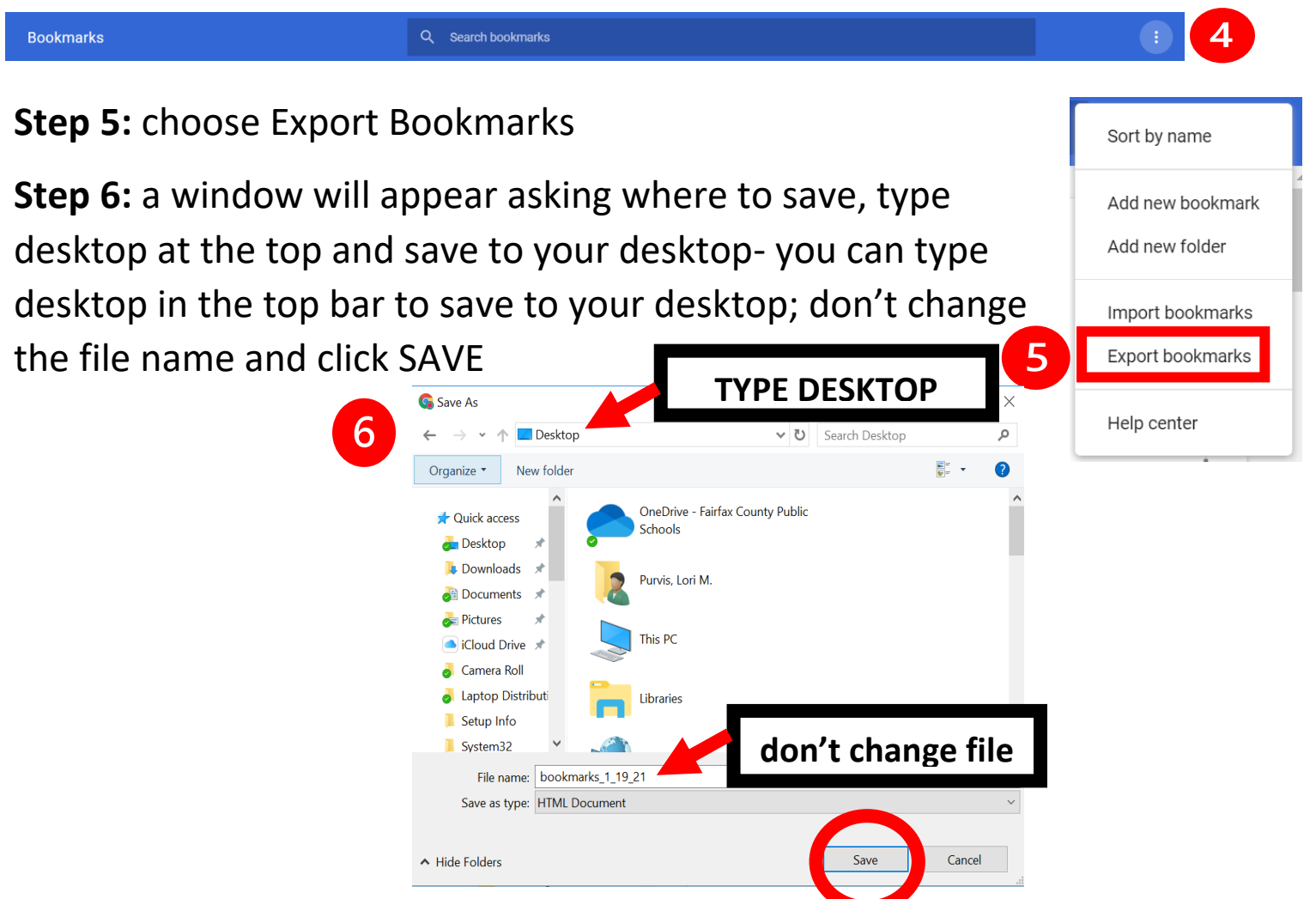

\*your bookmarks are now saved; the next steps are to save your bookmarks into your FCPS Google Drive

Step 7: open your FCPS Google Apps and navigate to your FCPS Google Drive

**Step 8:** make your Chrome window smaller so that you can see your desktop and Google Drive at the same time

**Step 9:** find the bookmark file that you saved on your desktop; click and drag the file into your FCPS Google Drive

**Step 10:** make sure that the file is saved in your FCPS Google Drive

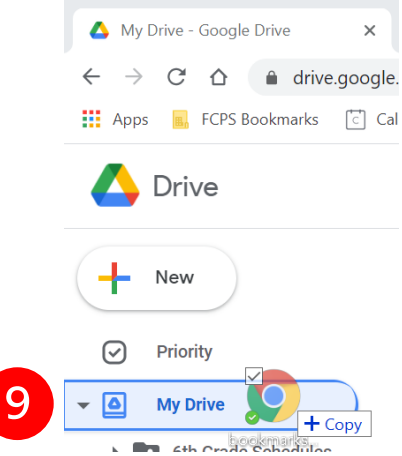

## Need to see the How-To Video?

## Go to the GBE Student Site and look under GBE Tech!

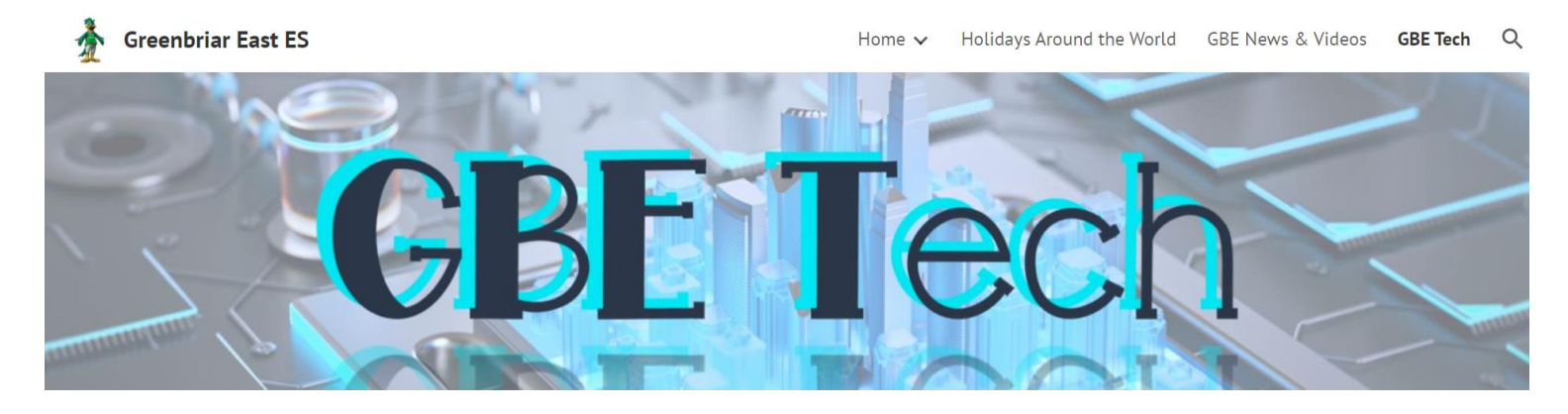